### How to Access Interfolio via iRattler

Follow the steps below to log in to your Interfolio account using the iRattler portal:

- 1. Log In to iRattler
  - Go to https://irattler.famu.edu
  - Enter your FAMU username and password to sign in securely.
- 2. Navigate to the Selection Matrix
  - Once logged in, you will see a grid of application tiles on your iRattler homepage.
  - This is your iRattler Selection Matrix. (see image below)

### 3. Locate the Interfolio Tile

- Scroll through the available tiles until you find the Interfolio tile.
- 4. Click on the Interfolio Tile
  - Click the tile to be redirected to the Interfolio platform.
  - You may be logged in automatically via single sign-on (SSO), or prompted to confirm your FAMU credentials.

### 5. Begin Using Interfolio

- Once inside Interfolio, you can access tools related to:
  - Faculty Activity Reporting
  - Review, Promotion, and Tenure (RPT)
  - Dossier Management
  - Committee Review Materials

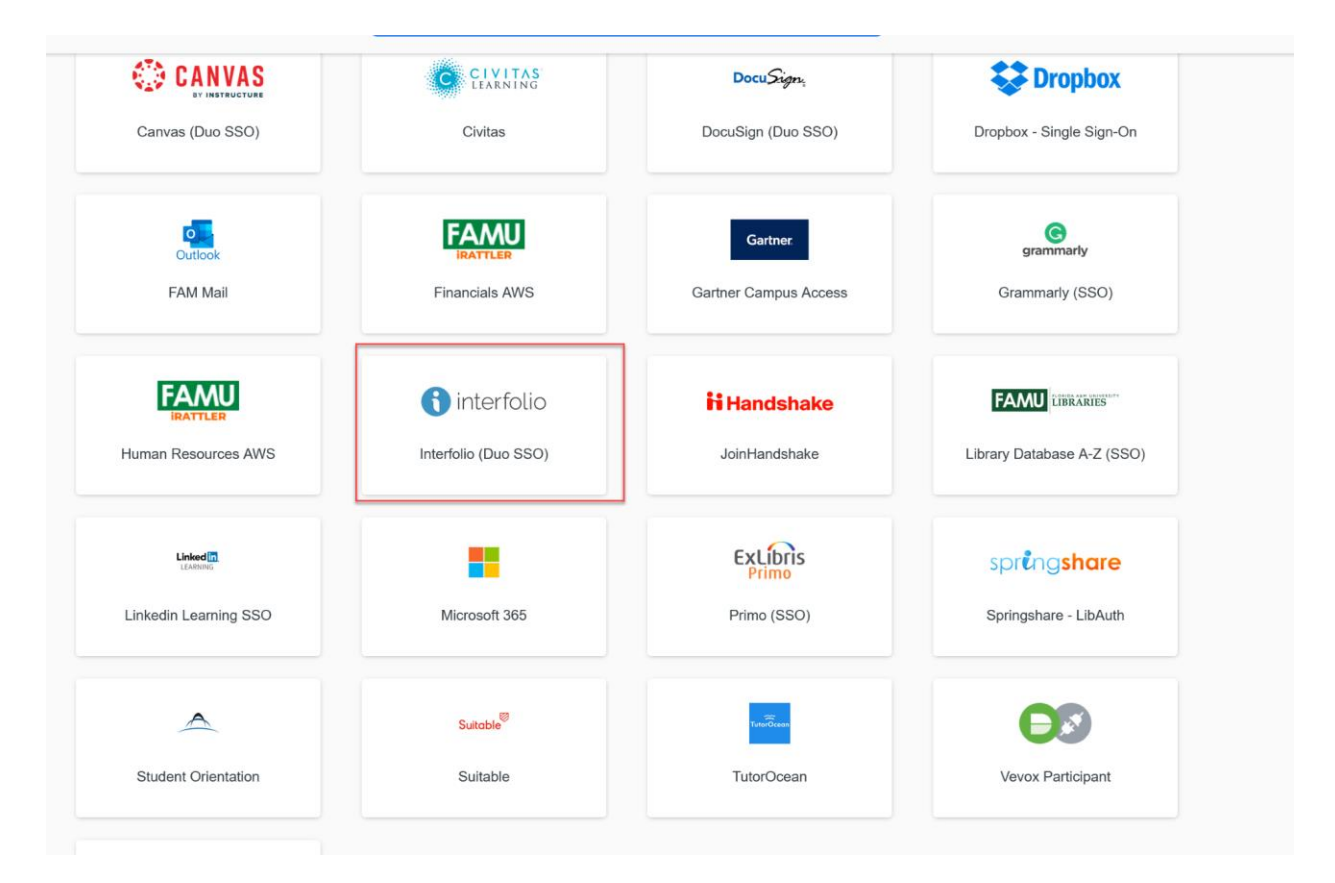

*Alternatively*, you may access Interfolio through a direct email notification. You should receive an official message from Interfolio informing you that a "Case" has been assigned to you. This email will contain a secure link that allows you to upload and manage your required documents. The message will appear similar to the example below:

| FLORIDA AGRICULTURAL AND MECHANICAL UNIVERSITY                                                                                                    |
|----------------------------------------------------------------------------------------------------|
| Florida Agricultural and Mechanical University<br>has initiated a case on your behalf.<br>VIEW CASE                                                                                                    |
| This case link will be valid for 30 days. Afterwards, you can access<br>your case by signing in with your partner institution credentials.<br>Viewing your case will allow you to view requirements, read<br>instructions, and submit your packet online. |
| Powered by Interfolio from Elsevier   Support                                                                                                    |

Selecting "View Case" should take you to the Interfolio login If, not, you can utilize the iRattler Selection Matrix on the page above or use the instructions below to manually log into the system.

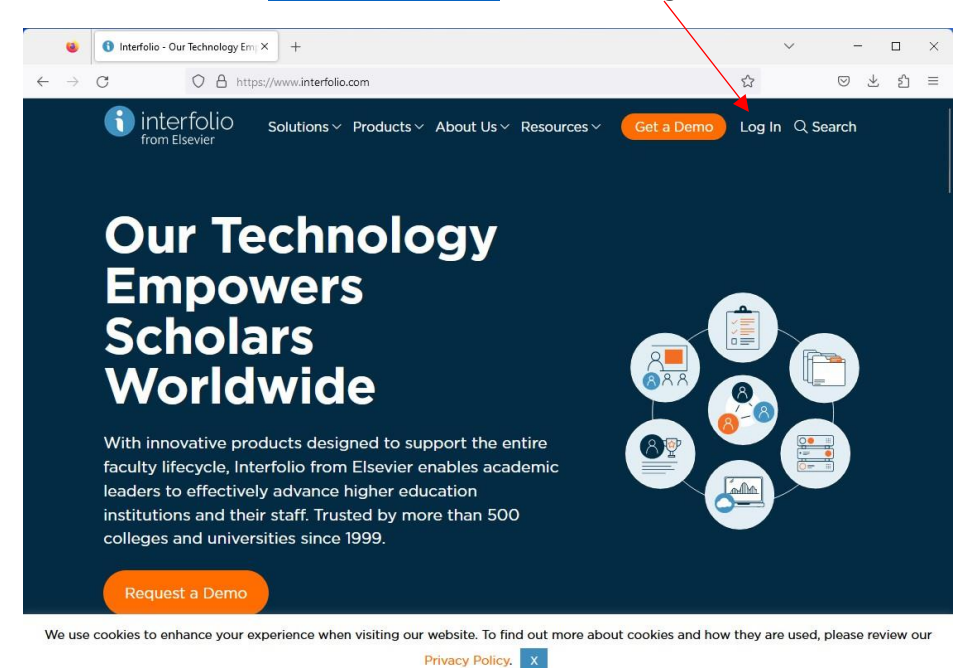

Accessing the Interfolio website, www.interfolio.com and select Log In

#### Select Sign-in with Partner Institutions

| Login                    |                           |                        |                                  | 😒 Private browsing | - 0  |
|--------------------------|---------------------------|------------------------|----------------------------------|--------------------|------|
| С                        | O A https://account       | .interfolio.com/login  |                                  | ☆                  | യ മ് |
| nterfolio<br>om Elsevier |                           |                        |                                  |                    |      |
| Sign In                  |                           |                        |                                  |                    |      |
| Sign in with             | n email                   |                        | Other Sign In Options            |                    |      |
| Email *                  |                           |                        | Sign in with Partner Institution |                    |      |
|                          |                           |                        |                                  | ]                  |      |
| Password *               |                           |                        | G Sign in with Google            |                    |      |
|                          |                           |                        |                                  |                    |      |
| Sign In                  |                           |                        |                                  |                    |      |
| Forgot your pa           | assword?                  |                        |                                  |                    |      |
|                          |                           |                        |                                  |                    |      |
| Don't have a             | an account?               |                        |                                  |                    |      |
| Use Interfolio's         | s suites of services to s | simplify your academic | c life.                          |                    |      |
| Create an acco           | ount                      |                        |                                  |                    |      |

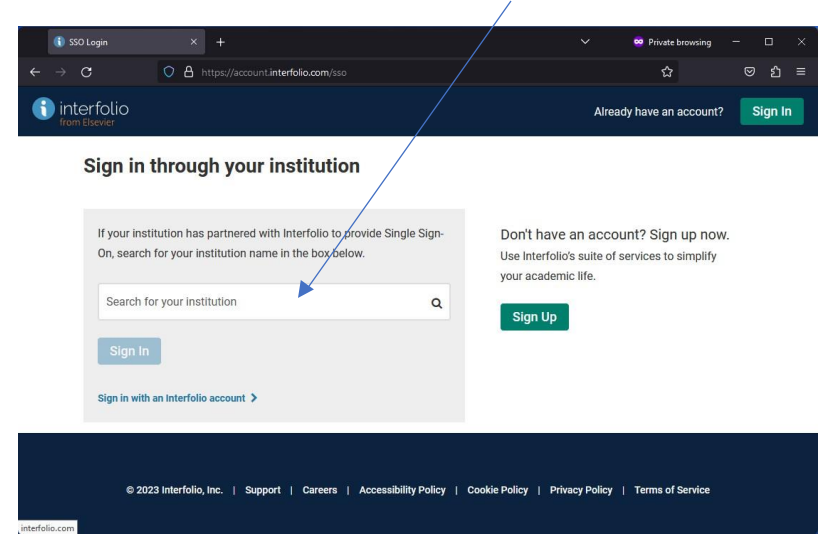

Select Florida Agricultural and Mechanical University in the Search Box

Select Sign In

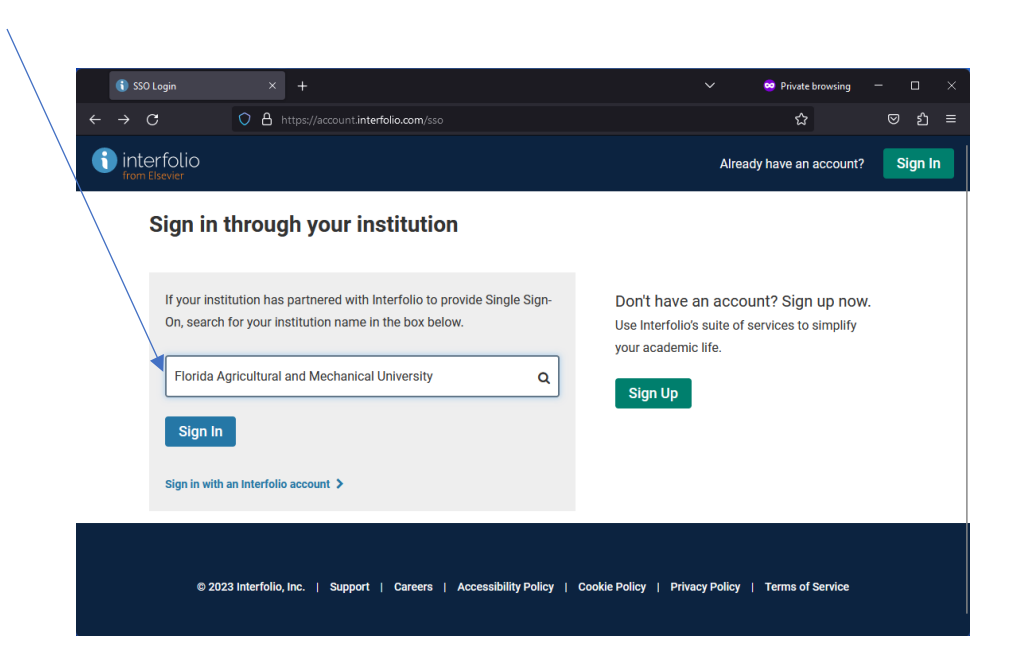

Sign In using your FAMU Credentials

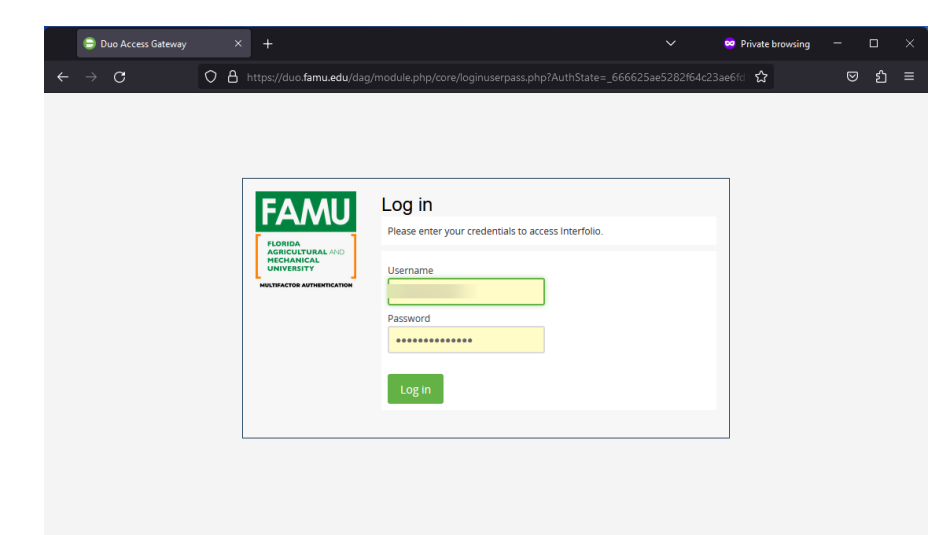

After logging in, Select Home:

| /                                           |                                                                                                    |            |             |
|---------------------------------------------|----------------------------------------------------------------------------------------------------|------------|-------------|
| 😆 🚯 Home - Interfolio                       | × +                                                                                                    |            | ×           |
| $\leftarrow \rightarrow C$ $\bigcirc$       | e https://home.interfolio.com/11609                                                                          | \$         | ⊠ ± ମି ≡    |
|                                             | ERSITY                                                                                                    |            | Test Case 🗸 |
| Home Your Packets                           | My Tasks 🌒                                                                                                   |            | Search      |
| Review, Promotion and Tenure                | 0                                                                                                    | 1          |             |
| Cases                                       | Unread Tasks                                                                                                 | Read Tasks |             |
|                                             | Title Test Case AA_2023 - 2024 Promotion ONLY Review [University-wide Template] Modern Languages   Promotion | Due Date   |             |
| © 2023 Interfolio, Inc.<br>Program Policies |                                                                                                    |            |             |

| Now, select You                              | r Packets                                                                                                    |            |               |                       |             |
|----------------------------------------------|----------------------------------------------------------------------------------------------------|------------|---------------|-----------------------|-------------|
| 😫 🚯 Your Packets - Appl                      | ly - Interfolio × +                                                                                                 |            |               | ~                     | - 🗆 ×       |
| ← → C S                                      | https://apply.interfolio.com/1160                                                                                   | 9/packets  |               | \$                    | ඉ ± එ ≡     |
|                                              | NIVERSITY<br>AMICAL UNIVERTIT                                                                                       |            |               |                       | Test Case 🗸 |
| Home                                         | Your Packets                                                                                                    |            |               |                       |             |
| Your Packets<br>Review, Promotion and Tenure | Active                                                                                                    |            |               |                       |             |
| Cases                                        | Packet                                                                                                    | Туре       | Status        | Due Date              |             |
|                                              | Department of English and Modern<br>Languages<br>AA_2023 - 2024 Promotion ONLY Review<br>[University-wide Template] | Promotion  | Not Submitted | -                     | View        |
|                                              | Florida Agricultural and Mechanical<br>University<br>Sabbatical Leave Program                                       | Sabbatical | Not Submitted | Case due Oct 13, 2023 | View        |
| © 2023 Interfolio, Inc.<br>Program Policies  |                                                                                                    |            |               |                       |             |

Now, select the Sabbatical Leave, Professional Development Leave, or Faculty Travel Program Applications

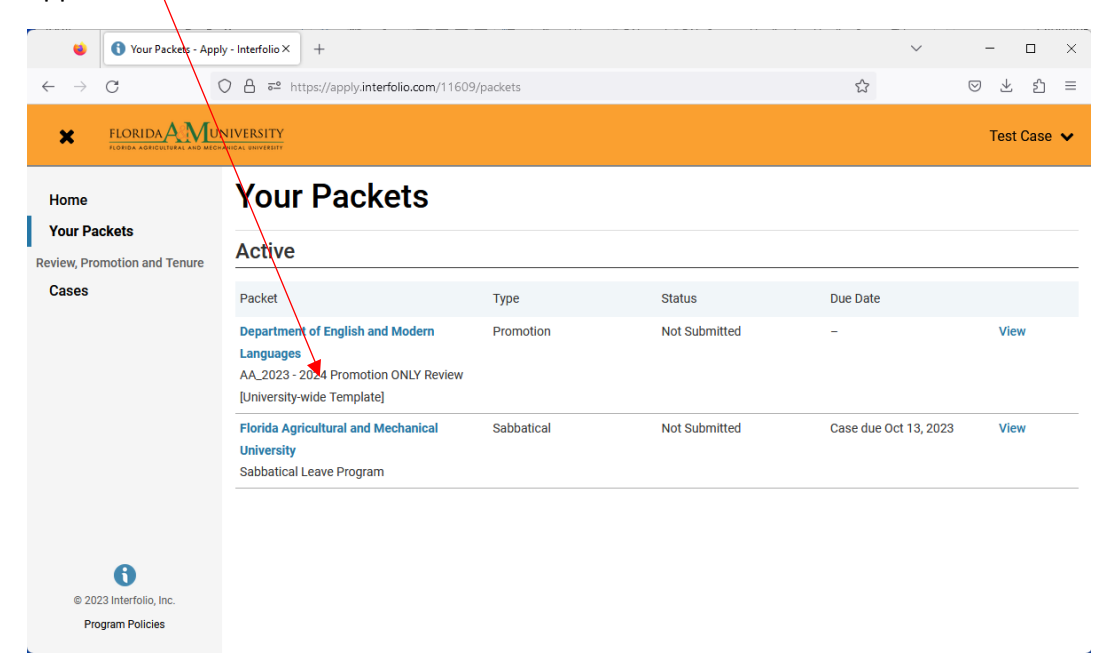

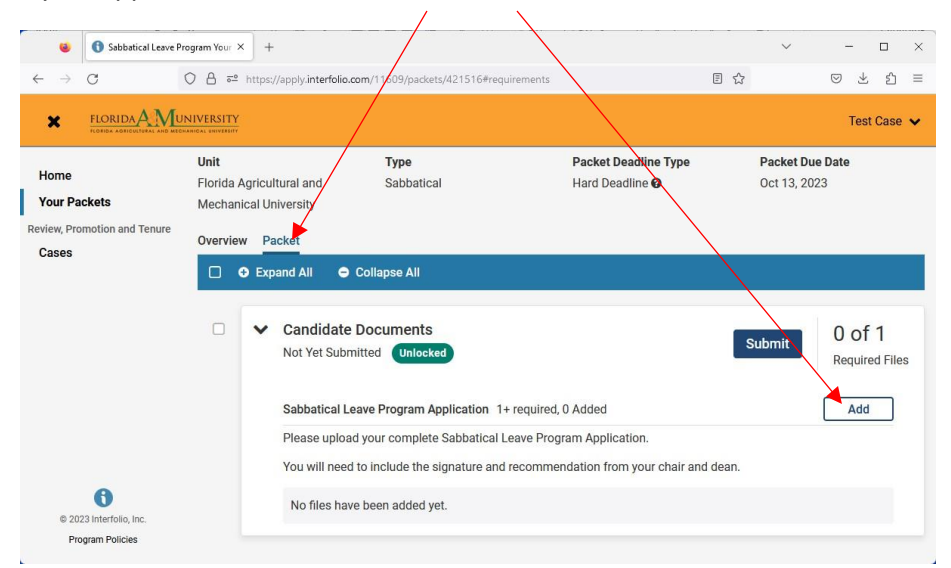

You will upload your application now, Select Packet and then Select ADD

Now, select Add New File and upload the PDF of your application, this an example of Sabbatical Leave, all programs are similar.

| 😸 🚯 Sabbahical                                | Leave Program Your X +                                                                                 | ~          | - 🗆 ×                           |
|-----------------------------------------------|----------------------------------------------------------------------------------------------------|------------|---------------------------------|
| ←→ C                                          | A ## https://apply.interfolio.com/11609/packets/421516#requirements                                    | □ ☆        | ⊚ ± රු ≡                        |
| Home<br>Your Packets<br>Review, Promotion and | Add Sabbatical Leave Program Application 1+ Required Choose Existing Add New File Inford Video Websage | ×          | Test Case 🗸                     |
| Cases                                         | upicaa Video webpage                                                                                   |            | 0 of 1<br>Required Files<br>Add |
| © 2023 Interfolio, In<br>Program Policies     |                                                                                                    | Add Cancel |                                 |
| 😻 🚯 Sabbatical I                              | Leave Program Your × +                                                                                 | ~          | - 🗆 ×                           |
| $\leftarrow \  \   \rightarrow \  \   C$      | O A #2 https://apply.interfolio.com/11609/packets/421516#requirements                                  | ē \$       | © ± ₫ ≡                         |
| Home<br>Your Packets                          | Add Sabbatical Leave Program Application<br>1+ Required<br>Choose Existing Add New File                | ×          | Test Case 🐱<br>I Date           |
| Cases                                         | Upload Video Webpage<br>Default Report                                                                 | Success 🗙  | 0 of 1                          |
|                                               |                                                                                                    | Gancel     | Required Files                  |
| e 2023 interforio, inc.                       |                                                                                                    |            |                                 |
| Program Policies                              |                                                                                                    |            |                                 |

Prior to the application deadline, "Submit" your application:

| 😺 🚯 Sabbatical Leave Pro                                      | pgram Your × +                                                                                                    | ✓ - □ ×                                                                           |
|---------------------------------------------------------------|----------------------------------------------------------------------------------------------------|-----------------------------------------------------------------------------------|
| $\leftarrow \rightarrow \mathbf{G}$ (                         | A æ² https://apply.interfolio.com/11609/packets/4、516#requirements                                                                                                    | E ☆ ♡ ½ ≦                                                                         |
|                                                               | NVERSITY<br>www.swinter                                                                                                    | Test Case 👻                                                                       |
| Home<br>Your Packets<br>Review, Promotion and Tenure<br>Cases | Unit Type Packet Deadline<br>Florida Agricultural and Sabbatical Hord Deadline<br>Mechanical University<br>Overview Packet<br>Collapse All<br>Collapse All<br>Coll | e Type Packet Due Date<br>Oct 13, 2023<br>Preview Submit 1 of 1<br>Required Files |
| 0 2023 Interfolio, Inc.<br>Program Policies                   | Sabbatical Leave Program Application 1+ required, 1 Added<br>Please upload your complete Sabbatical Leave Program Application.<br>You will need to include the signature and recommendation from your<br>Title Default Report                                                                                                    | Add       chair and dean.       betails     Actions       Added     Edit   Remove |

You can verify your submission by reviewing your Packets' status in Interfolio:

| Vour Packets - App                          | hy - Interfolio × +                                                                                                 | ) des anticadas |                                   | ~                     | ×           |
|---------------------------------------------|----------------------------------------------------------------------------------------------------|-----------------|-----------------------------------|-----------------------|-------------|
|                                             |                                                                                                    | /paokets        |                                   | ы                     | Test Case ♥ |
| Home<br>Your Packets                        | Your Packets                                                                                                    |                 |                                   |                       |             |
| Review, Promotion and Tenure                | Active                                                                                                    |                 |                                   |                       |             |
| Cases                                       | Packet                                                                                                    | Туре            | Status                            | Due Date              |             |
|                                             | Department of English and Modern<br>Languages<br>AA_2023 - 2024 Promotion ONLY Review<br>[University-wide Template] | Promotion       | Not Submitted                     | -                     | View        |
|                                             | Florida Agricultural and Mechanical<br>University<br>Sabbatical Leave Program                                       | Sabbatical      | Last Submitted on Sep 17,<br>2023 | Case due Oct 13, 2023 | View        |
| © 2023 Interfolio, Inc.<br>Program Policies |                                                                                                    |                 |                                   |                       |             |